## Zákaz připojování souborů, které v názvu obsahují diakritku (nepovolené znaky)

Vzhledem k tomu, že uživatelé stále nedodržují zákaz připojovat ke kartě dokumentu soubory s diakritikou, což vede k selhávání dokumentů v procesu odesílání do ISRS, byl do SSD tento zákaz naprogramován.

Dále došlo ke změně postupu nahrávání příloh. Byla odstraněna ikona žluté záložky a nyní se přílohy přikládají pomocí ikony bílého listu viz. obr. 1

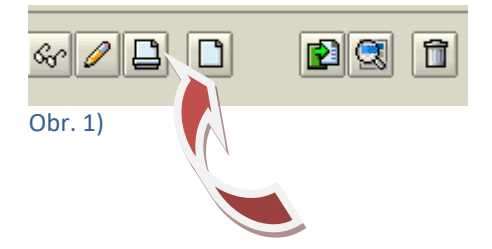

V dotazovací obrazovce je nutné vyplnit pole "Popis" – opět bez nepovolených znaků!!!

Dále klik na mck v poli "Originál" – v dotazovací obrazovce standardním způsobem vyhledat požadovaný soubor a připojit dvojklikem. Viz. obr. 2

| Dokument                                                                     |                                                                      |
|------------------------------------------------------------------------------|----------------------------------------------------------------------|
| Dokument 904035503 Dílč. 000 Verze 00                                        |                                                                      |
| ♦ Označ.k výmazu ♦ Kusovník dokumentu ♦ Hierarchie                           |                                                                      |
|                                                                              |                                                                      |
| Data dokum, Doplňk data Popisy Zákaznická pole Objektová propojení Originály |                                                                      |
|                                                                              |                                                                      |
| Data c 🖙 Změna dokumentu: Základní data Sml.o nákupu (kupní) (904)           | Otevření soub.                                                       |
| Předr Havní originál                                                         | Oblast hledání: 🔤 SAP GUI                                            |
| Statu Anjikare WS                                                            |                                                                      |
| Refer Ponis Ponis                                                            | Azev Datum Zneny Typ                                                 |
| Skupi Katen archivare                                                        | Rychlý II-ROP_20181219082201.234_X.pdf 19.12.2018 9:22 Soub          |
| Nosič dat                                                                    | doc06231320200213080523_20200213075410 13.2.2020 8:54 Soub           |
|                                                                              | PožadaveknazaloženiNS_20180919081225.00 19.9.2018 10:12 List N       |
|                                                                              | Ploch PożadaveknazalożeniNS_20180919081710.50 19.9.2018 10:17 List N |
|                                                                              | 13.3.2017 10:38 SOUD                                                 |
|                                                                              |                                                                      |
| A k. Aplikace Kateg.archivace Název souboru                                  |                                                                      |
|                                                                              |                                                                      |
|                                                                              | Tento počítač                                                        |
|                                                                              |                                                                      |
|                                                                              |                                                                      |
|                                                                              | Síť Název souboru:                                                   |
|                                                                              | Southany turuu: Višeokov opula (**) 20 Zavět                         |
|                                                                              |                                                                      |
|                                                                              |                                                                      |
|                                                                              |                                                                      |
|                                                                              |                                                                      |
|                                                                              |                                                                      |
|                                                                              |                                                                      |
|                                                                              |                                                                      |
|                                                                              |                                                                      |
|                                                                              |                                                                      |
|                                                                              |                                                                      |
|                                                                              |                                                                      |

Obr. 2)

Cesta k souboru se propíše do řádku "Originál" viz obr. 3.

| 🗁 Změna dokumentu: 🛛 | Základní data Sml.o nákupu (kupní) (904) 🛛 🖂 🖉                        |
|----------------------|-----------------------------------------------------------------------|
| Hlavní originál      |                                                                       |
| Aplikace WS          | PDF Acrobat Reader                                                    |
| Popis                | Popis                                                                 |
| Kateg.archivace      |                                                                       |
| Nosič dat            |                                                                       |
| Originál             | C:\Users\KusovaL\Documents\SAP\SAP GUI\1_Založenídokumentu_2018062706 |
|                      |                                                                       |
|                      | 8                                                                     |
| Obr. 3)              |                                                                       |

Pokud se uživatel pokusil připojit soubor s nepovolenými znaky v názvu, systém upozorní hláškou **"Název souboru obsahuje nepovolené znaky!"** a nedovolí takový soubor připojit ke kartě dokumentu viz. obr. 4.

| 🗁 Změna dokumentu: Z | (ákladní data Sml.o nákupu (kupní) (904)                              |
|----------------------|-----------------------------------------------------------------------|
| Hlavní originál      |                                                                       |
| Aplikace WS          | PDF Acrobat Reader                                                    |
| Popis                | Popis                                                                 |
| Kateg.archivace      |                                                                       |
| Nosič dat            |                                                                       |
| Originál             | C:\Users\KusovaL\Documents\SAP\SAP GUI\1_Založenídokumentu_2018062706 |
|                      |                                                                       |
| 🖌 🗋 🖥 📴 Chy          | yba 🛛 🖉                                                               |
| k. Aplika            | Název souboru obsahuje nepovolené znaky!                              |
|                      | <b>2</b>                                                              |

Obr. 4)

Pokud je název souboru v pořádku, systém cestu k souboru propíše do karty dokumentu s otevřeným zámečkem viz obr. 5.

| Data dokum. Doplňk.data Popisy Zákaznická pole Objektová propojení Originály |                      |    |            |          |           |                 |   |                              |
|------------------------------------------------------------------------------|----------------------|----|------------|----------|-----------|-----------------|---|------------------------------|
|                                                                              |                      |    |            |          |           |                 |   |                              |
| Aplik.                                                                       | Popis/pole protokolu | St | Text stat. | Uživatel | Datum/čas | Kateg.archivace |   | Název souboru                |
| PDF                                                                          | pokus3               |    |            |          |           |                 | ſ | PD_povinnosti_UV_86_2020.pdf |
|                                                                              |                      |    |            |          |           |                 |   |                              |

Obr. 5)

Nyní je nutné, tak jak jsou uživatelé zvyklí, označit řádek viz obr. 6 a kliknout na ikonu 🖻

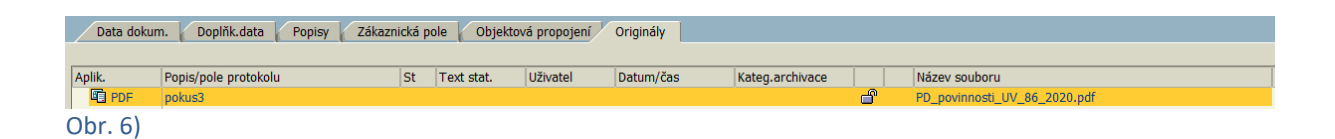

## Výběr **ZKATCUD** potvrdit zeleným háčkem (enter) viz obr. 7.

| Data dokum. Doplňk.data Popisy Zákaznická pole Objektová propojení Originály |   |                |                                    |    |          |           |                 |   |                              |
|------------------------------------------------------------------------------|---|----------------|------------------------------------|----|----------|-----------|-----------------|---|------------------------------|
|                                                                              |   |                |                                    |    |          |           |                 |   |                              |
| Aplik.                                                                       | C | Zařazení dokun | nentu: KPRO                        |    | Uživatel | Datum/čas | Kateg.archivace |   | Název souboru                |
| PDF                                                                          | F | Kat.archivace  | Popis                              |    |          |           |                 | ď | PD_povinnosti_UV_86_2020.pdf |
|                                                                              |   | DMS C1 ST      | Default storage DMS (main files)   |    |          |           |                 |   |                              |
|                                                                              |   | DVS1CONT       | Kategorie pro objekty obsahu pro D | vs |          |           |                 |   |                              |
|                                                                              |   | DVS1STRUCT     | Struktury pro DVS                  |    |          |           |                 |   |                              |
|                                                                              |   | HME_CONT       | TEST_HARTWIG                       |    |          |           |                 |   |                              |
|                                                                              |   | ZKATCUD        | Archivace dokumentů pro SSD MV     |    |          |           |                 |   |                              |
|                                                                              |   |                |                                    |    |          |           |                 |   |                              |
|                                                                              |   |                |                                    |    |          |           |                 |   |                              |
|                                                                              |   |                |                                    |    |          |           |                 |   |                              |
|                                                                              |   |                |                                    |    |          |           |                 |   |                              |
|                                                                              |   | _              |                                    |    |          |           |                 |   |                              |
|                                                                              |   |                |                                    |    |          |           |                 |   |                              |
|                                                                              |   | _              |                                    |    |          |           |                 |   |                              |
|                                                                              | L |                |                                    |    |          |           |                 |   |                              |
|                                                                              | L |                |                                    |    |          |           |                 |   |                              |
|                                                                              | _ |                |                                    |    |          |           |                 |   |                              |
|                                                                              | 1 | 🖌 🗙            |                                    |    |          |           |                 |   |                              |

Obr. 7)

## Systém uzamkl zámeček, čímž je soubor uložen v CÚD a připojen ke kartě dokumentu

viz obr.8.

| Data dokun | n. 🛛 Doplňk.data 🏹   | Popisy Zákazn | ická po | le Objektov | rá propojení 📕 | Originály |                 |          |                              |
|------------|----------------------|---------------|---------|-------------|----------------|-----------|-----------------|----------|------------------------------|
|            |                      |               |         |             |                |           |                 |          |                              |
| Aplik.     | Popis/pole protokolu |               | St      | Text stat.  | Uživatel       | Datum/čas | Kateg.archivace |          | Název souboru                |
| PDF        | pokus3               |               |         |             |                |           | ZKATCUD         | <u> </u> | PD_povinnosti_UV_86_2020.pdf |
| Obr. 8)    |                      |               |         |             |                |           |                 |          |                              |

V Praze dne 14. 2. 2020 Mgr. Lucie Kůsová